## RUB

## **CAMPUS SHORTGUIDE** KONKRETE PRÜFUNGEN MIT EINER ABSTRAKTEN PRÜFUNG VERKNÜPFEN

FÜR DAS SPEZIALRECHT "PRÜFUNGSADMINISTRATION"

## Hinweise

- Bevor Sie konkrete Prüfungen mit einer abstrakten Prüfung verknüpfen können, müssen Sie die abstrakte Prüfung erst anlegen (siehe dazu den ShortGuide "Abstrakte Prüfung anlegen").
- Einer abstrakten Pr
  üfung können mehrere konkrete Pr
  üfungen zugeordnet werden, aber eine konkrete Pr
  üfung kann nur einer abstrakten Prüfung zugeordnet sein.
- Einer abstrakten Prüfung dürfen konkrete Prüfungen aus Veranstaltungen und Modulen gleichzeitig zugeordnet werden.
- Es dürfen auch unveröffentlichte konkrete Prüfungen und konkrete Prüfungen ohne Anmeldeverfahren zugeordnet werden.
- Eine durch einen Prüfungsadministrator neu angelegte konkrete Prüfung wird durch den Hinweistext "Diese Prüfung wurde vom Prüfungsadministrator angelegt" für Hauptbenutzer/Fachkoordinatoren markiert.
- Prüfungen der Art "Gesamtnote" von Modulen dürfen keiner abstrakten Prüfung zugeordnet werden.

Neue Prüfung anlegen Prüfungen fortschreiben

| Schritt 1                                                                                                    | SS 2015 🔽 🚺                                                                                                    |                                                                                   | Anmeldung: Prüfungsadministrator  |                  |               |                                                             |   |  |  |  |
|----------------------------------------------------------------------------------------------------|----------------------------------------------------------------------------------------------------|-----------------------------------------------------------------------------------|-----------------------------------|------------------|---------------|-------------------------------------------------------------|---|--|--|--|
| Melden Sie sich mit dem<br>Spezialrecht "Prüfungsad-                                                                                                    | (j) Sitzungsende in 59:46                                                                                                    |                                                                                   | ABSTRAKTE PRÜFUNGEN               |                  |               |                                                             |   |  |  |  |
| <ul> <li>ministration" bei Campus<br/>an.</li> <li>1. Wählen Sie das Semes-<br/>ter aus, in dem sich<br/>die Veranstaltung/das<br/>Modul befindet, aus der/<br/>dem Sie konkrete Prü-<br/>fungen mit der abstrak-<br/>ten Prüfung verknüpfen<br/>möchten.</li> <li>2. Klicken Sie auf den <u>Titel</u><br/><u>der abstrakten Prüfung</u>,<br/>der Sie konkrete Prüfun-<br/>gen zuordnen möchten.</li> </ul> | INFORMATION  Vorlesungsverzeichnis                                                                                                    | Es liegen keine nicht bearbeiteten "Endgültig nicht bestanden"-Ver-<br>merke vor. |                                   |                  |               |                                                             |   |  |  |  |
|                                                                                                    | <ul> <li>Einrichtungen</li> <li>Veranstaltungsräume</li> </ul>                                                                                                    |                                                                                   | Kennzeichen zur Gruppierung: Alle |                  |               |                                                             |   |  |  |  |
|                                                                                                    | ► <u>Suchen</u>                                                                                                    |                                                                                   | Name der abstrakten Prüfung:      |                  |               |                                                             |   |  |  |  |
|                                                                                                    | BASISKONFIGURATION                                                                                                    |                                                                                   |                                   |                  |               |                                                             |   |  |  |  |
|                                                                                                    | <ul> <li><u>Abstrakte Prüfungen</u></li> <li><u>Modultypen</u></li> <li><u>Suche n. Studierenden</u></li> </ul>                                                      |                                                                                   | Neue abstrakte Prüfung anlegen    |                  |               |                                                             |   |  |  |  |
|                                                                                                    | ANMELDUNGEN                                                                                                    |                                                                                   | Kennzeichen<br>zur Gruppierung    | Name a<br>Prüfun | abstrakte_    | Studiengang der Prüfung                                     |   |  |  |  |
|                                                                                                    | <ul> <li><u>Automatische Anmeldung</u></li> <li><u>Fristen ändern</u></li> </ul>                                                                                     |                                                                                   | Einführung 2                      | Einführu         | ingsklausuren | Fach A, Bachelor (zwei Fächer)<br>mit Optionalbereich, 2006 | × |  |  |  |
|                                                                                                    |                                                                                                    |                                                                                   | Grundlagen                        | Abschlu          | ssklausuren   |                                                             | × |  |  |  |
|                                                                                                    |                                                                                                    |                                                                                   |                                   |                  |               |                                                             |   |  |  |  |
| Schritt 2                                                                                                    | PRÜFUNGEN                                                                                                    |                                                                                   |                                   |                  |               |                                                             |   |  |  |  |
| Scrollen Sie zum Ende der<br>Übersicht der abstrakten<br>Prüfung.<br>Klicken Sie in der Rubrik<br>"Prüfungen" auf den Link<br><u>Mit bestehender Prüfung</u><br><u>verknüpfen</u> .                                                                                                    | Prüfungssemester:<br>Leistungsnachweisart:                                                                                                    | SS 2015                                                                           | 2015                              |                  |               |                                                             |   |  |  |  |
|                                                                                                    | Notenskala:                                                                                                    | Alle Notenskalen                                                                  |                                   |                  |               |                                                             |   |  |  |  |
|                                                                                                    |                                                                                                    | Filtern                                                                           |                                   |                  |               |                                                             |   |  |  |  |
|                                                                                                    | Keine Prüfungen zugeordnet                                                                                                    |                                                                                   |                                   |                  |               |                                                             |   |  |  |  |
|                                                                                                    | Legende                                                                                                    |                                                                                   |                                   |                  |               |                                                             |   |  |  |  |
|                                                                                                    | <ul> <li>Diese Prüfung ist auf Grund einer automatischen Anmeldung gesperrt.</li> <li>Diese Prüfung ist auf Grund einer automatischen Anmeldung gesperrt.</li> </ul> |                                                                                   |                                   |                  |               |                                                             |   |  |  |  |
|                                                                                                    | Mit bestehender Prüfung verkn                                                                                                    | üpfen                                                                             |                                   | en moglici       |               |                                                             |   |  |  |  |

| Schritt 3                                                                 | Anmeldung: Prüfungsadministrator                                                                                                    |                          |                 |                                   |                    |                              |                     |  |  |  |
|---------------------------------------------------------------------------|----------------------------------------------------------------------------------------------------|--------------------------|-----------------|-----------------------------------|--------------------|------------------------------|---------------------|--|--|--|
| Bitte wählen Sie aus, ob<br>Sie Prüfungen aus einer                       | PRÜFUNGSTYP WÄHLEN                                                                                                    |                          |                 |                                   |                    |                              |                     |  |  |  |
| Modul mit der abstrak-<br>ten Prüfung verknüpfen<br>möchten.              | <u>Mit bestehender Veranstaltungsprüfung verknüpfen</u><br><u>Mit bestehender Modulprüfung verknüpfen</u>                                                                               |                          |                 |                                   |                    |                              |                     |  |  |  |
| Sabritt /                                                                 | Anme                                                                                                    | Idung: Prüfu             | ngsadminist     | rator                             |                    |                              |                     |  |  |  |
| Suchen Sie mit Hilfe der                                                  | PRÜFUNGEN ZU VERANSTALTUNGEN SUCHEN                                                                                                    |                          |                 |                                   |                    |                              |                     |  |  |  |
| Suchfunktion die Veran-<br>staltung oder das Modul,                       |                                                                                                    |                          |                 |                                   |                    |                              |                     |  |  |  |
| aus der/dem Sie konkrete<br>Brüfungen mit der abstrak-                    | LV-Nr.                                                                                                    | :                        |                 |                                   |                    |                              |                     |  |  |  |
| ten Prüfung verknüpfen                                                    | Abstra                                                                                                    | Abstrakte Veranstaltung: |                 |                                   |                    |                              |                     |  |  |  |
| möchten.<br>1. Geben Sie zum Beispiel                                     | Dozent:                                                                                                    |                          |                 |                                   |                    |                              |                     |  |  |  |
| den Namen der Veran-                                                      | Semester: SS 20                                                                                                    |                          |                 | SS 2015                           |                    |                              |                     |  |  |  |
| 2. Wählen Sie die Einrich-                                                | Suchen 3                                                                                                    |                          |                 |                                   |                    |                              |                     |  |  |  |
| tung aus, in der gesucht<br>werden soll (optional).<br>HINWEISE ZUR SUCHE |                                                                                                    |                          |                 |                                   |                    |                              |                     |  |  |  |
| 3. Kucken Sie auf "Suchen .                                               | Als I                                                                                                    | Platzhalter              | können Sie      | folgende Zeichen verwend          | len:               |                              |                     |  |  |  |
|                                                                           | _ für                                                                                                    | r ein einzelne           | es Zeichen      | -                                 | b_cker - findet be | ecker, b <b>ä</b> cker, usw. |                     |  |  |  |
|                                                                           | % für beliebig viele Zeichen       b%cker - findet becker, bäcker, buchecker, usw.         Bei Personen wird automatisch nach Wortanfängen gesucht       becker - findet auch "Beckers" |                          |                 |                                   |                    |                              | ecker, usw.         |  |  |  |
|                                                                           |                                                                                                    |                          |                 |                                   |                    |                              |                     |  |  |  |
| FILTER AUF ORGANISATIONSEINHEIT                                           |                                                                                                    |                          |                 |                                   |                    |                              |                     |  |  |  |
|                                                                           | Wenn                                                                                                    | keine Einrich            | ntung gewäh     | It ist, wird in allen Einrichtung | en gesucht.        |                              |                     |  |  |  |
|                                                                           | Fakultäten / Testfakultät A 2                                                                                                    |                          |                 |                                   |                    |                              |                     |  |  |  |
| 🗌 Fakultäten / Testfakultät B                                             |                                                                                                    |                          |                 |                                   |                    |                              |                     |  |  |  |
|                                                                           |                                                                                                    |                          |                 |                                   |                    |                              |                     |  |  |  |
| Schritt 5                                                                 | Anmeldung: Prüfungsadministrator                                                                                                    |                          |                 |                                   |                    |                              |                     |  |  |  |
| Veranstaltungen/Module,                                                   | bus zeigt Ihnen alle<br>Instaltungen/Module,<br>If Ihre Suchanfrage<br>Iten                                                                                                    |                          |                 |                                   |                    |                              |                     |  |  |  |
| die auf Ihre Suchanfrage<br>zutreffen.                                    |                                                                                                    |                          |                 |                                   |                    |                              |                     |  |  |  |
| 1. Wählen Sie die/das                                                     | Titel:                                                                                                    |                          |                 | Einführungsvorlesun               | g                  |                              |                     |  |  |  |
| Veranstaltung(en)/<br>Modul(e) aus aus der/                               | Abstra                                                                                                    | akte Veranst             | altung:         |                                   |                    |                              |                     |  |  |  |
| denen Sie Prüfungen mit                                                   | denen Sie Prüfungen mit                                                                                                    |                          |                 |                                   |                    |                              |                     |  |  |  |
| der abstrakten Prüfung Semester: SS 2015                                  |                                                                                                    |                          |                 |                                   | V                  |                              |                     |  |  |  |
| 2. Klicken Sie auf den                                                    |                                                                                                    | Suchen                   |                 |                                   |                    |                              |                     |  |  |  |
| gewählten Veranstal-                                                      | <b>1</b>                                                                                                    |                          |                 |                                   |                    |                              |                     |  |  |  |
| tung/Module anzeigen".                                                    |                                                                                                    | <u>Semester</u>          | <u>LV-Nr.</u>   | Titel                             | Dozent             | <u>Art</u> /SWS              | Zeit                |  |  |  |
|                                                                           |                                                                                                    | SS 2015                  | 900009          | Einführungsvorlesung 1            | Testdozent 1       | Vorlesung                    | Do. 16:00h - 18:00h |  |  |  |
|                                                                           |                                                                                                    | SS 2015                  | 900008          | Einführungsubung 1                | Testdozent 2       | Obung                        | Mi. 12:00h - 14:00h |  |  |  |
|                                                                           |                                                                                                    |                          |                 |                                   |                    |                              |                     |  |  |  |
|                                                                           | Alle auswählen Alle abwählen                                                                                                    |                          |                 |                                   |                    |                              |                     |  |  |  |
|                                                                           | Prüfu                                                                                                    | ungen der gewä           | ählten Veransta | altung anzeigen 2                 |                    |                              |                     |  |  |  |
|                                                                           |                                                                                                    |                          |                 |                                   |                    |                              |                     |  |  |  |

| Schritt 6                                               | PRÜFUNGEN AUSWÄHLEN                                                      |                          |                |                         |                      |                   |  |  |  |  |
|---------------------------------------------------------|--------------------------------------------------------------------------|--------------------------|----------------|-------------------------|----------------------|-------------------|--|--|--|--|
| Wahlen Sie die konkreten<br>Prüfungen aus, die Sie mit  | Semester L                                                               | /-Nr. Titel              |                | Dozent                  | Art/SWS              |                   |  |  |  |  |
| der abstrakten Prüfung                                  | SS 2015 90                                                               | 00009 Einfü              | nrungsvorlesun | g 1 <u>Testdozent 1</u> | Vorlesung            |                   |  |  |  |  |
| verknüpfen möchten und<br>klicken Sie auf den Button    | ✓ Klausur A, 03,00 CP, SS 2015, 05.05.2015                               |                          |                |                         |                      |                   |  |  |  |  |
| "Gewählte Prüfungen                                     | Zu dieser Prüfung sind keine Noten vorhanden.                            |                          |                |                         |                      |                   |  |  |  |  |
| verknüpfen".                                            | ✓ Klausur B, 03,00 CP, SS 2015, 26.05.2015                               |                          |                |                         |                      |                   |  |  |  |  |
|                                                         | Zu dieser Prüfung sind keine Noten vorhanden.                            |                          |                |                         |                      |                   |  |  |  |  |
|                                                         | Gaurählte Priifungen verknünfen                                          |                          |                |                         |                      |                   |  |  |  |  |
|                                                         |                                                                          |                          |                |                         |                      |                   |  |  |  |  |
|                                                         | daher fachfremde Prüfungen nur nach Rücksprache mit dem jeweiligen Fach. |                          |                |                         |                      |                   |  |  |  |  |
|                                                         | Alle auswählen                                                           | Alle abwählen            |                |                         |                      |                   |  |  |  |  |
|                                                         |                                                                          |                          |                |                         |                      |                   |  |  |  |  |
| Fortia                                                  |                                                                          |                          |                |                         |                      |                   |  |  |  |  |
| Perug<br>Die verknünften konkreten                      | PRUFUNGEN                                                                |                          |                |                         |                      |                   |  |  |  |  |
| Prüfungen werden jetzt in                               | Prüfungssemester:                                                        | SS 20                    | 15             | ;                       |                      |                   |  |  |  |  |
| der Übersicht der abstrak-<br>top Prüfung in der Pubrik | Leistungsnachweisart: Alle Leistungsnachweisarten                        |                          |                |                         |                      |                   |  |  |  |  |
| "Prüfungen" angezeigt.                                  | Notenskala:                                                              | Alle N                   | itenskalen 🔽   |                         |                      |                   |  |  |  |  |
|                                                         | Filtern                                                                  |                          |                |                         |                      |                   |  |  |  |  |
|                                                         | Titol                                                                    |                          | Status         | Protokoll dar automat   | ischen Anmeldung     | Zuerdnung lössben |  |  |  |  |
|                                                         |                                                                          | SS 2015                  | Status         | Protokon der automat    | Ischen Anneidung     | Zuorunung ioschen |  |  |  |  |
|                                                         | Kiausur A, 03,00 CP, 55 2015                                             |                          |                |                         |                      | ~                 |  |  |  |  |
|                                                         | Kiausur B, 03,00 CP                                                      | , 55 2015                | •              |                         |                      | ^                 |  |  |  |  |
|                                                         | Legende                                                                  |                          |                |                         |                      |                   |  |  |  |  |
|                                                         | Diese Pr üfung ist nicht gesperrt. Manuelle  Änderungen sind m öglich.   |                          |                |                         |                      |                   |  |  |  |  |
|                                                         | Diese Pr üfung ist auf Grund einer automatischen Anmeldung gesperrt.     |                          |                |                         |                      |                   |  |  |  |  |
|                                                         | Derzeit sind ke                                                          | ine Änderungen (         | ind manuellen  | Anmeldungen möglich.    |                      |                   |  |  |  |  |
|                                                         |                                                                          |                          |                |                         |                      |                   |  |  |  |  |
| Für weitere Informationen ur                            | d Anleitungen zu Ca                                                      | ampus beach <sup>:</sup> | en Sie bitte   | unsere Benutzerhil      | fen, die Ihnen in un | serem Hilfeportal |  |  |  |  |
| für Bedienstete unter → ww                              | w.rub.de/ecampus/                                                        | campus zur               | Verfügung s    | tehen.                  |                      | ·                 |  |  |  |  |
| Ibr oCampus-Toam                                        |                                                                          |                          |                |                         |                      |                   |  |  |  |  |

Erarbeitet vom eCampus-Team Stand: 20.10.2020